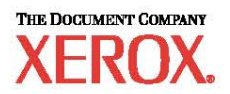

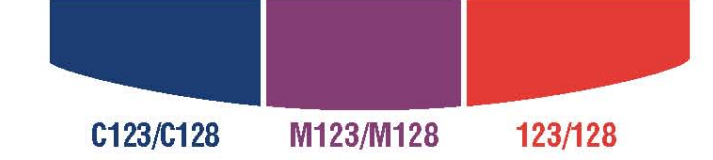

# Scan Features Minimum Requirements Guide

WorkCentre M123/M128 WorkCentre Pro 123/128

701P42081

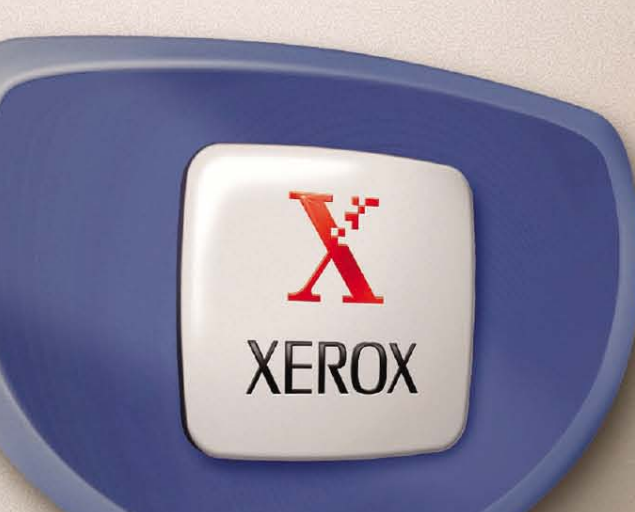

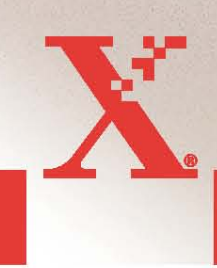

© 2004. All rights reserved.

Copyright protection claimed includes all forms and matters of copyrighted material and information now allowed by statutory or judicial law or hereinafter granted, including without limitations, material generated from the software programs which are displayed on the screen, such as icons, screen displays, looks etc.

 $Xerox^{\text{®}}$ , The Document Company<sup>®</sup>, the digital  $X^{\text{®}}$  and all Xerox products mentioned in this publication are trademarks of Xerox Corporation. Product names and trademarks of other companies are hereby acknowledged.

See the About License section for detailed information on licensed products.

The information in this document is correct at the time of publication. Xerox reserves the right at any time to change the information without notice. Changes and technical updates will be added in subsequent editions of the documentation. For the latest information go to <u>www.xerox.com</u>.

WorkCentre Pro 123/128 Minimum Requirements

**To enable Scanning Features** 

6/28/04

Version 1.1

701P42081

# **Table of Contents**

| GENERAL NETWORK SETUP                                       | 5           |
|-------------------------------------------------------------|-------------|
| ADVANCED NETWORK SETUP                                      | 6           |
| Prerequisite                                                | 6           |
| REMOTE AUTHENTICATION SETUP                                 | 8           |
| SCAN TO E-MAIL:<br>SCAN TO FTP/SMB:<br>NETWORK SCANNING:    | 8<br>8<br>9 |
| Prerequisite                                                | 9           |
| _DAP SETUP                                                  | 10          |
| Prerequisite                                                | 10          |
| SCAN TO EMAIL/IFAX/RECEIVE EMAIL/MAIL NOTIFICATION SETUP    | 15          |
| Prerequisite                                                | 15          |
| SCAN TO FTP/SMB SETUP                                       | 21          |
| Prerequisite                                                | 21          |
| NETWORK SCANNING SETUP                                      | 23          |
| Prerequisite                                                | 23          |
| SCAN TO MAILBOX                                             | 24          |
| Prerequisite                                                | 24          |
| APPENDIX A                                                  | 26          |
| EXAMPLES OF CONFIGURING THE LDAP FIELDS ON DIFFERENT SEVERS | 26          |

### Purpose

This document is intended to help the support centers and analysts in enabling Networking and Scanning features for use on a M123/M128 device. This document is not a substitute for the system administrator's guide or the user guide, rather it is intended to be used as a quick reference or checklist when enabling the scanning features.

## **General Network Setup**

These are the minimal settings required to enable the device on the network.

| General Network Setup |                                        |                                                                                                    |                           |
|-----------------------|----------------------------------------|----------------------------------------------------------------------------------------------------|---------------------------|
| Field Name            | Description                            | Location                                                                                                    | Value                     |
| Host Name             | The device's SMB Host Name.            | WUI :                                                                                                    |                           |
|                       |                                        | Properties $\rightarrow$ Protocol Settings $\rightarrow$ TCP/IP                                             | Ex: XRXxxxxxxxxxxxxx      |
| Enable "TCP/IP"       | Port by which TCP/IP client            | WUI :                                                                                                    |                           |
| Port                  | communicates with the TCP/IP server    | Properties $\rightarrow$ Port Settings                                                                      |                           |
|                       |                                        | LUI :                                                                                                    |                           |
|                       |                                        | System Settings $\rightarrow$ System Settings $\rightarrow$ Network<br>Settings $\rightarrow$ Port Settings |                           |
| Get IP Address        | The Method used to get an IP address.  | WUI :                                                                                                    |                           |
|                       | Examples are;                          | Properties $\rightarrow$ Protocol Settings $\rightarrow$ TCP/IP                                             |                           |
|                       | • DHCP or                              |                                                                                                    | Default is DHCP Auto.     |
|                       | • Manual,                              | LUI :                                                                                                    |                           |
|                       | • Etc.                                 | System Settings $\rightarrow$ System Settings $\rightarrow$ Network                                         | Note: If set for anything |
|                       |                                        | Settings $\rightarrow$ Protocols Settings                                                                   | other than Manual, skip   |
|                       |                                        |                                                                                                    | IP Address, Subnet        |
|                       |                                        |                                                                                                    | Mask and Gateway          |
| ID Address            |                                        | WILL .                                                                                                    | neids.                    |
| IF Addless            | This is Sheeta's TCP/IP Address.       | Properties $\rightarrow$ Protocol Settings $\rightarrow$ TCD/ID                                             | ··                        |
|                       | The IP Address is a unique address     |                                                                                                    | Fx: 192 168 1 50          |
|                       | that identifies a device in a network. |                                                                                                    | LA. 172.100.1.50          |
|                       |                                        | System Settings $\rightarrow$ System Settings $\rightarrow$ Network                                         |                           |

### **General Network Setup**

| Field Name  | Description                             | Location                                                            | Value             |
|-------------|-----------------------------------------|---------------------------------------------------------------------|-------------------|
|             |                                         | Settings $\rightarrow$ Protocols Settings                           |                   |
| Subnet Mask | The Subnet mask address of the          | WUI :                                                               | ·•••••••          |
|             | device. The Subnet Mask identifies      | Properties $\rightarrow$ Protocol Settings $\rightarrow$ TCP/IP     |                   |
|             | which part of the IP Address contains   |                                                                     | Ex: 255.255.255.0 |
|             | the Subnet Address and which part       | LUI :                                                               |                   |
|             | contains the host (or device) address.  | System Settings $\rightarrow$ System Settings $\rightarrow$ Network |                   |
|             |                                         | Settings $\rightarrow$ Protocols Settings                           |                   |
| Gateway     | The Gateway Address is the IP           | WUI :                                                               | ·•••••••          |
| Address     | Address of the gateway, or router, that | Properties $\rightarrow$ Protocol Settings $\rightarrow$ TCP/IP     | Ex: 192.168.1.1   |
|             | the machine will use to access devices  |                                                                     |                   |
|             | on other subnets.                       | LUI :                                                               |                   |
|             |                                         | System Settings $\rightarrow$ System Settings $\rightarrow$ Network |                   |
|             |                                         | Settings $\rightarrow$ Protocols Settings                           |                   |

### **Advanced Network Setup**

DNS and WINS information has to be populated if a server name has been specified. DNS and WINS are protocols that allow the device to use names rather then IP addresses when specifying the hosts of services that the device uses (ex: LDAP Host, Kerberos Host, SMTP/ pop3 Host, etc).

### **Prerequisite**

Complete the Network Installation. Refer to  $\rightarrow$  General Network Setup

| Advanced Network Setup |                                        |                                                                 |                          |
|------------------------|----------------------------------------|-----------------------------------------------------------------|--------------------------|
| Field Name             | Description                            | Location                                                        | Value                    |
| DNS Server             | Dynamic Name Service. Specifying       | WUI :                                                           | ·                        |
| Address (up to 3       | hosts by IP address is error prone and | Properties $\rightarrow$ Protocol Settings $\rightarrow$ TCP/IP | Ex: 192.168.1.2          |
| DNS server             | difficult. DNS allows names to be      |                                                                 |                          |
| addresses can be       | assigned to IP addresses. A DNS        |                                                                 | If DHCP box is check via |
| specified)             | server allows a client (like           |                                                                 | Web UI, then DNS address |

| Advanced Ne                                     | twork Setup                                                                                   |                                                                 |                                                    |
|-------------------------------------------------|-----------------------------------------------------------------------------------------------|-----------------------------------------------------------------|----------------------------------------------------|
| Field Name                                      | Description                                                                                   | Location                                                        | Value                                              |
|                                                 | M123/M128) to ask the DNS server<br>to look up the IP address for hosts<br>specified by name. |                                                                 | information is populated automatically.            |
| DNS Address 1-                                  | These three fields allow the entry of                                                         | WUI :                                                           | · · · · · ·                                        |
| 3                                               | DNS server IPs. For the device to use any Hostname                                            | Properties $\rightarrow$ Protocol Settings $\rightarrow$ TCP/IP | Ex: 192.168.1.2                                    |
| DNS Name                                        | This is the Domain name of the                                                                | WUI :                                                           |                                                    |
|                                                 | device.                                                                                       | Properties $\rightarrow$ Protocol Settings $\rightarrow$ TCP/IP | Ex:<br><dnsname>.<company>.com</company></dnsname> |
| Domain Name                                     | If DNS Server Address (IP address)                                                            | WUI :                                                           |                                                    |
| (up to 3 DNS                                    | is left blank, then the DNS domain                                                            | Properties $\rightarrow$ Protocol Settings $\rightarrow$ TCP/IP | Ex:                                                |
| Domain Names<br>addresses can be<br>specified). | names need to be specified                                                                    |                                                                 | <dnsname>.<company>.com</company></dnsname>        |
| WINS Server                                     | Used in Microsoft Networking                                                                  | WUI :                                                           |                                                    |
|                                                 | (SMB). WINS allow names to be                                                                 | Properties $\rightarrow$ Protocol Settings $\rightarrow$ TCP/IP | Ex:                                                |
|                                                 | assigned to IP addresses. A WINS                                                              |                                                                 | <dnsname>.<company>.com</company></dnsname>        |
|                                                 | server allows a client (like Sheeta) to                                                       |                                                                 | If DHCP box is check via                           |
|                                                 | ask the WINS server to look up the                                                            |                                                                 | Web UI, then WINS address                          |
|                                                 | name                                                                                          |                                                                 | information is populated                           |
|                                                 | name                                                                                          |                                                                 | automatically.                                     |

## **Remote Authentication Setup**

The M123/M128 device performs user authentication using Kerberos for windows and Kerberos for Solaris. When enabled, user access to scanning features (excluding scan to mailbox) will be prevented for un-authorized users. Access to the scanning features will be enabled once the user is authenticated by Kerberos.

However, since the username/password provided to utilize the scanning features (i.e. Scan to SMB, Scam to FTP, e-mail, Network Scanning) IS NOT the same username / password used to authenticate with the Kerberos server, tracking each user when accessing the networking features of the device will not be possible.

The following procedure describes how Kerberos works with different scanning functions.

#### Scan to E-Mail:

- The user selects <Scan to email>
- A login/password popup is displayed requiring the user to provide a username and password to the Kerberos server.
- The user enters the login and password.
- The device passes the login and password to the Kerberos server and if a match is found the user is successfully authenticated.
- "From:" field of the e-mail is automatically populated with the device login name and e-mail address created at the time of the device configuration.
- If SMTP server requires authentication, the device will use the SMTP username/password created at the configuration of the device to send an email to the server.

### Scan to FTP/SMB:

- The user selects <Scan to FTP/SMB>
- A login/password popup will be displayed to authenticate users with the Kerberos server.
- The user enters the login and password.
- The login and password is passed on to the Kerberos server and if a match is found the user is successfully authenticated.
- The user needs to enter a valid login and password for the FTP/SMB server. This may or may not be the user's Kerberos login/password, rather it is a login/password that is accepted by the FTP/SMB server.

### Network Scanning:

- The user selects <Network Scanning>
- A login/password popup will be displayed to authenticate users with the Kerberos server.
- User enters the login and password.
- The login and password is passed on to the Kerberos server and if a match is found the user is successfully authenticated.
- Through the templates/repositories, the users will enter a valid login/password for FTP/SMB servers. This may or may not be the user login/password; rather it is a login/password that is accepted by the FTP/SMB server.
- Public templates are accessible to any user. Private templates require a password that may or may not be different from the Kerberos password.

### Prerequisite

Complete the Network Installation. Refer to  $\rightarrow$  General Network Setup

Complete DNS/WINS set up if Host names are provided for the mail servers, rather than IP addresses. Refer to  $\rightarrow$  Advanced Network Setup

| Remote Authentication Setup |                                     |                                                             |                                          |
|-----------------------------|-------------------------------------|-------------------------------------------------------------|------------------------------------------|
| Field Name                  | Description                         | Location                                                    | Value                                    |
| Remote Setup login          | Enable Remote Authentication        | LUI:                                                        |                                          |
|                             |                                     | System Settings $\rightarrow$ Login setup/Auditron          |                                          |
|                             |                                     | Administration $\rightarrow$ Remote Login Setup             | Default:                                 |
|                             |                                     |                                                             | ON:                                      |
|                             |                                     |                                                             | Guest ON:                                |
| Remote Server IP            | The IP address or the host name     |                                                             |                                          |
| Address or Server           | of the Kerberos server.             |                                                             | Ex of the IP address:                    |
| name.                       |                                     |                                                             | 192.168.1.2                              |
|                             | Note: If server host name is used   | LUI:                                                        |                                          |
|                             | instead of the IP address, refer to | System Settings $\rightarrow$ System Settings $\rightarrow$ |                                          |
|                             | Advanced Network Setup for          | Network Settings $\rightarrow$ Remote                       | Ex of the host name:                     |
|                             | DNS / WINS settings.                | Authentication                                              | Ex: <name><company>.com</company></name> |

| Remote Authentication Setup |                               |          |                                   |
|-----------------------------|-------------------------------|----------|-----------------------------------|
| Field Name                  | Description                   | Location | Value                             |
| Remote Server Port          | This is the Port Number used. |          |                                   |
| number                      | Default is 88.                |          |                                   |
| Remote Server               | Fully qualified domain which  |          |                                   |
| Realm Name                  | Kerberos server supports      |          |                                   |
|                             |                               |          | Ex:                               |
|                             |                               |          | Kerberos. <company>.com</company> |

# LDAP Setup

LDAP, Lightweight Directory Access Protocol, is an Internet protocol that email programs use to look up contact information from a server. LDAPaware" client programs can ask LDAP servers to look up entries in a wide variety of ways. LDAP servers index all the data in their entries, and "filters"(ex. Search root entry DN) may be used to select just the person or group you want, and return just the information you want. LDAP servers also provide an "authentication" service so that only authenticated users can access the LDAP server. However, most LDAP servers do not requires authentication.

Please refer to Appendix A for some examples on custom fields format as required by different servers.

### <u>Prerequisite</u>

Complete the Network Installation. Refer to  $\rightarrow$  General Network Setup Complete DNS/WINS set up if a Host name is provided for the LDAP servers, rather than IP addresses. Refer to  $\rightarrow$  Advanced Network Setup

| LDAP Setup                      |                                                                                                    |                                                                                                    |                                                                    |
|---------------------------------|----------------------------------------------------------------------------------------------------|----------------------------------------------------------------------------------------------------|--------------------------------------------------------------------|
| Field Name                      | Description                                                                                                    | Location                                                                                                    | Value                                                              |
| Directory Server<br>(LDAP)      | Enable LDAP                                                                                                    |                                                                                                    |                                                                    |
| Primary Server                  | The Primary IP address of the LDAP<br>server or server Name. If server name<br>is used, ensure that DNS information is<br>properly populated via Centreware<br>Internet Services.                     |                                                                                                    | Ex: 192.168.1.2<br>OR<br>Ex: <name>.<company>.com</company></name> |
| Primary Server Port<br>Number   | Port number of the primary LDAP<br>Server                                                                                                    | LUI:                                                                                                    | Ex: Port 389                                                       |
| Secondary Server                | The Secondary IP address of the LDAP server or server Name                                                                                                    | System Settings $\rightarrow$ System Settings<br>$\rightarrow$ E- Mail / Fax Settings $\rightarrow$<br>Address Search (Directory Service) | Ex: 192.168.1.2<br>OR<br>Kerberos. <company>.com</company>         |
| Secondary Server<br>Port Number | Port number of the primary LDAP<br>Server                                                                                                    |                                                                                                    | Ex: Port 389                                                       |
| Login/password                  | Login and password information<br>required connecting to the LDAP<br>server. Note: most LDAP servers don't<br>require authentication, and therefore<br>the login and password is usually<br>optional. |                                                                                                    |                                                                    |

| LDAP Setup                                     |                                                                                                    |                                                                                                    |                                                                                         |
|------------------------------------------------|----------------------------------------------------------------------------------------------------|----------------------------------------------------------------------------------------------------|-----------------------------------------------------------------------------------------|
| Field Name                                     | Description                                                                                                    | Location                                                                                                    | Value                                                                                   |
| Search Root entry<br>DN (Distinguished<br>Name | The format of the naming context will<br>vary depending on the LDAP Server<br>being used.<br>A DN identifies an entry in an LDAP<br>directory. Because directories are<br>hierarchical, DNs identify the entry by<br>its location as a path in a <i>hierarchical</i><br><i>tree</i> (much as a path in a file system<br>identifies a file). Generally, a DN<br>begins with a specific common name,<br>and proceeds with increasingly<br>broader areas of identification until<br>the country name is specified.<br>CN=common name,<br>[OU=organizational unit,<br>O=organization, L=locality,<br>ST=state or province], C=country<br>name | LUI:<br>System Settings → System Settings<br>→ E- Mail / Fax Settings →<br>Address Search (Directory Service) | Ex for Active Directory<br>Server:<br><b>Rodc.Xerox.com</b><br>dc=rodc,dc=Xerox, dc=com |

| LDAP Setup                       |                                                                                                    |                                                                                                    |          |
|----------------------------------|----------------------------------------------------------------------------------------------------|----------------------------------------------------------------------------------------------------|----------|
| Field Name                       | Description                                                                                                    | Location                                                                                                    | Value    |
| Scope of Search                  | <ul> <li>Search scope determines how far down the directory tree to search. There are three values that can be set for scope: base, which; onelevel, which, and subtree which</li> <li>This field narrows the search criteria as defined by the Search Root entry. Options are: <ul> <li>Root Entry Only only searches the same level as the DN defined by the base DN setting</li> <li>One level below Root Entry only will search one level below the base and does not include the root entry</li> <li>All levels below root entry searches the base entry and everything below the base</li> </ul> </li> </ul> | LUI:<br>System Settings → System Settings<br>→ E- Mail / Fax Settings →<br>Address Search (Directory Service) |          |
| Object class of<br>search target | This is like the Wild card. If one enters<br>a string of characters for search criteria<br>then all names that contain that string<br>will be returned.                                                                                                    |                                                                                                    | Ex:<br>* |
| Server Application               | The choices are<br>Active Directory<br>Netware<br>Other Application (ex. Domino)                                                                                                    |                                                                                                    |          |

| LDAP Setup                          |                                                                                                    |                                                                  |                                                                         |
|-------------------------------------|----------------------------------------------------------------------------------------------------|------------------------------------------------------------------|-------------------------------------------------------------------------|
| Field Name                          | Description                                                                                                | Location                                                         | Value                                                                   |
| Attribute type of<br>Recipient name | Directory searches are often done by<br>searching for a partial name in the<br>common name (cn) attribute. |                                                                  | Ex: searching for "Flint"<br>within the cn would turn up<br>this entry. |
|                                     |                                                                                                    |                                                                  | Williams Flintson<br>Barb Flintson<br>Wilma Flintson<br>Etc.            |
| Attribute type of<br>Last Name      | This is the surname (last name).                                                                           |                                                                  | Ex:<br>Flintson                                                         |
| Attribute type of<br>First Name     | This is the given name                                                                                     | LUI:<br>System Settings → System Settings                        | Ex:<br>Wilma                                                            |
| Attribute type of E<br>Mail Address | Email address                                                                                              | → E- Mail / Fax Settings →<br>Address Search (Directory Service) | Ex:<br>dino@bedrock.com                                                 |
| Attribute type of<br>Custom Item 1  | These fields can be customized. The type holds the value of the field                                      |                                                                  | Ex:<br>telephoneNumber                                                  |
| Attribute Name of<br>Custom Item 1  | These fields can be customized. The<br>Name field displays the word                                        |                                                                  | Ex:<br>Telephone Number                                                 |
| Attribute type of<br>Custom Item 2  | These fields can be customized. The type holds the value of the field                                      |                                                                  | Ex:<br>PhysicalDeliveryOfficeName                                       |
| Attribute Name of<br>Custom Item 2  | These fields can be customized. The<br>Name field displays the word                                        |                                                                  | Ex:<br>Office                                                           |

| LDAP Setup        |                                       |          |            |
|-------------------|---------------------------------------|----------|------------|
| Field Name        | Description                           | Location | Value      |
| Attribute type of | These fields can be customized. The   |          |            |
| Custom Item 3     | type holds the value of the field     |          | Ex:        |
|                   |                                       |          | department |
| Attribute Name of | These fields can be customized. The   |          |            |
| Custom Item 3     | Name field displays the word          |          | Ex:        |
|                   |                                       |          | Department |
| Maximum search    | The number of requests that LDAP will |          |            |
| results           | return (maximum is 100)               |          |            |
| Search time Out   | The amount of time it waits to get a  |          |            |
|                   | response from the LDAP server.        |          |            |

### Scan to Email/iFax/Receive Email/Mail Notification Setup

Email, iFax, and Receive email at the device requires SMTP (for sending mail) and POP3 (receiving mail) to be populated correctly. If host names are entered for the email servers (i.e. SMTP and POP3) then DNS / WINS information need to be populated correctly.

### Prerequisite

Complete the Network Installation. Refer to  $\rightarrow$  General Network Setup Complete DNS/WINS set up if Host names are provided for the mail servers, rather than IP addresses. Refer to  $\rightarrow$  Advanced Network Setup

R : Required NR : Not Required

| Field Name                   | Description                                                                                                    | Location                                                                                                    | Scan<br>To<br>Email | iFax | Receive<br>Email | Mail<br>Notification | Value |
|------------------------------|----------------------------------------------------------------------------------------------------|----------------------------------------------------------------------------------------------------|---------------------|------|------------------|----------------------|-------|
| Enable "Send<br>Email Port"  | Without<br>enabling this<br>port, Scan to<br>email option will<br>not be made<br>available.                                               | LUI:<br>System Settings<br>→ System<br>Settings →<br>Network<br>Settings → Port<br>Settings                                          | R                   | R    | NR               | R                    |       |
| Enable Receive<br>Email Port | Without<br>enabling this<br>port, Scan to<br>email option will<br>not be made<br>available.                                               | WUI:<br>Properties →<br>Port Settings<br>LUI:<br>System Settings<br>→ System<br>Settings →<br>Network<br>Settings → Port<br>Settings | NR                  | R    | R                | NR                   |       |
| Enable SOAP<br>Port          | SOAP is a<br>simple XML<br>based protocol to<br>let applications<br>exchange<br>information over<br>HTTP.<br>Or more simply:<br>SOAP is a | WUI:<br>Properties →<br>Port Settings                                                                                                | R                   | NR   | NR               | NR                   |       |

| Scan to Em                                  | Scan to Email/iFax/Receive Email/Mail Notification Setup                                                |                                                                                                    |                     |      |                  |                      |                                                     |
|---------------------------------------------|----------------------------------------------------------------------------------------------------|----------------------------------------------------------------------------------------------------|---------------------|------|------------------|----------------------|-----------------------------------------------------|
| Field Name                                  | Description                                                                                             | Location                                                                                                    | Scan<br>To<br>Email | iFax | Receive<br>Email | Mail<br>Notification | Value                                               |
|                                             | protocol for<br>accessing a Web<br>Service                                                              |                                                                                                    |                     |      |                  |                      |                                                     |
| Administrator<br>Email Address              | Address used to<br>receive mail<br>notification<br>when device can<br>not connect to<br>the SMTP Server | WUI:<br>Properties →<br>Machine Details                                                                                                    | R                   | R    | R                | R                    | Ex:<br>admin@ <company>.com</company>               |
| Machine Email<br>Address                    | This is the Email<br>address of the<br>device.                                                          | WUI:<br>Properties →<br>Machine Details<br>LUI:<br>System Settings<br>→ System<br>Settings →<br>Network<br>Settings →<br>Machine Email<br>Address | R                   | R    | R                | R                    | Ex:<br>machine@ <company.com< td=""></company.com<> |
| SMTP Server<br>Address<br>OR<br>SMTP Server | The IP address<br>of the SMTP<br>server.                                                                | WUI:<br>Properties →<br>Protocol<br>Settings →<br>Email                                                                                           | R                   | R    | NR               | R                    | Ex – Server Address:<br>192.168.1.2                 |

| Scan to Em                                                                                                | ail/iFax/Rec                                                                                                    | eive Email/N                                                                                                    | lail No             | otificat | tion Setu        | qu                   |                                                                                           |
|----------------------------------------------------------------------------------------------------|----------------------------------------------------------------------------------------------------|----------------------------------------------------------------------------------------------------|---------------------|----------|------------------|----------------------|-------------------------------------------------------------------------------------------|
| Field Name                                                                                                | Description                                                                                                    | Location                                                                                                    | Scan<br>To<br>Email | iFax     | Receive<br>Email | Mail<br>Notification | Value                                                                                     |
| Name (it is<br>better to use the<br>fully qualified<br>domain name)                                       |                                                                                                    | LUI:<br>System Settings<br>→ System<br>Settings →<br>Network<br>Settings →<br>SMTP Settings                                                            |                     |          |                  |                      | Ex – Server Name:<br>Name. <company>.com</company>                                        |
| SMTP User<br>Name and<br>Password                                                                         | This is the<br>SMTP server<br>authentication.<br>If SMTP server<br>requires<br>authentication,<br>the a login and<br>password is<br>required for the<br>SMTP server | WUI:<br>Properties →<br>Protocol<br>Settings →<br>Email<br>LUI:<br>System Settings<br>→ System<br>Settings →<br>Network<br>Settings →<br>SMTP Settings | R                   | R        | NR               | R                    |                                                                                           |
| POP3 Server<br>Address<br><b>OR</b><br>POP3 Server<br>Name (it is<br>better to use the<br>fully qualified | The IP address<br>of the POP3<br>server.                                                                                                    | WUI:<br>Properties →<br>Protocol<br>Settings →<br>Email<br>LUI:<br>System Settings<br>→ System                                                         | NR                  | R        | R                | NR                   | Ex – Server Address:<br>192.168.1.2<br>Ex – Server Name:<br>Name. <company>.com</company> |

| Field Name                        | Description                                                                                                    | Location                                                                                                    | Scan<br>To<br>Email | iFax | Receive<br>Email | Mail<br>Notification | Value |
|-----------------------------------|----------------------------------------------------------------------------------------------------|----------------------------------------------------------------------------------------------------|---------------------|------|------------------|----------------------|-------|
| domain name)                      |                                                                                                    | Settings →<br>Network<br>Settings →<br>POP3 Settings                                                                                                   |                     |      |                  |                      |       |
| POP3 User<br>Name and<br>Password | This is the POP3<br>server<br>authentication.<br>If POP3 server<br>requires<br>authentication,<br>the a login and<br>password is<br>required for the<br>POP3server | WUI:<br>Properties →<br>Protocol<br>Settings →<br>Email<br>LUI:<br>System Settings<br>→ System<br>Settings →<br>Network<br>Settings →<br>POP2 Settings | NR                  | R    | R                | NR                   |       |

### Page 19 of 28

| Scan to E  | mail/iFax/Reco                                                                                                    | eive Email/N                                                                                                    | lail No                      | otificat                    | ion Setu         | ıp                   |       |
|------------|----------------------------------------------------------------------------------------------------|----------------------------------------------------------------------------------------------------|------------------------------|-----------------------------|------------------|----------------------|-------|
| Field Name | Description                                                                                                    | Location                                                                                                    | Scan<br>To<br>Email          | iFax                        | Receive<br>Email | Mail<br>Notification | Value |
| LDAP       | Remote Address<br>Book directory<br>server supports<br>Windows 2000<br>Active<br>Directory,<br>Exchange Server<br>2000, and<br>Exchange Server<br>2003 and Novel<br>Netware 5 | WUI:<br>Properties $\rightarrow$<br>Protocol<br>Settings $\rightarrow$<br>LDAP<br>LUI:<br>System Settings<br>$\rightarrow$ System<br>Settings $\rightarrow$<br>Network<br>Settings $\rightarrow$<br>Email Settings | Should<br>Global<br>required | be set if<br>search is<br>1 | NR               | NR                   |       |

# Scan to FTP/SMB Setup

Files can be scanned on the M123/M128 device and routed on to a server or a client using FTP or SMB protocol. Directory structures (repositories) need to be created on the server to hold the scanned documents. It is assumed that an FTP server/client or an SMB server/client exists and is configured on the network.

### <u>Prerequisite</u>

Complete the Network Installation. Refer to  $\rightarrow$  General Network Setup Complete DNS/WINS set up if Host names are provided for the mail servers, rather than IP addresses. Refer to  $\rightarrow$  Advanced Network Setup

| Scan to FTP/SMB Setup       |                                                                       |                                                                                                    |                   |                |       |  |
|-----------------------------|-----------------------------------------------------------------------|----------------------------------------------------------------------------------------------------|-------------------|----------------|-------|--|
| Field Name                  | Description                                                           | Location                                                                                                    | Scan<br>To<br>FTP | Scan To<br>SMB | Value |  |
| Enable<br>"TCP/IP" Port"    | Port by which TCP/IP client<br>communicates with the<br>TCP/IP server | WUI:<br>Properties → Port Settings<br>LUI:<br>System Settings → System Settings →<br>Network Settings → Port Settings | R                 | R              |       |  |
| Enable "FTP<br>Client" Port | Port by which FTP client<br>communicates to the FTP<br>server         | WUI:<br>Properties → Port Settings<br>LUI:<br>System Settings → System Settings →<br>Network Settings → Port Settings | R                 | NR             |       |  |
| Enable "SMB<br>Port"        | Port by which SMB client<br>communicates to the SMB<br>server         | WUI:<br>Properties → Port Settings<br>LUI:                                                                            | NR                | R              |       |  |

| Field Name                 | Description                                                                                                    | Location                                                                                                    | Scan<br>To<br>FTP | Scan To<br>SMB | Value |
|----------------------------|----------------------------------------------------------------------------------------------------|----------------------------------------------------------------------------------------------------|-------------------|----------------|-------|
|                            |                                                                                                    | System Settings $\rightarrow$ System Settings $\rightarrow$<br>Network Settings $\rightarrow$ Port Settings           |                   |                |       |
| Enable<br>"SNMP" Port.     | Simple Network<br>Management Protocol                                                                                                    | WUI:<br>Properties → Port Settings                                                                                    | R                 | R              |       |
|                            |                                                                                                    | System Settings $\rightarrow$ System Settings $\rightarrow$<br>Network Settings $\rightarrow$ Port Settings           |                   |                |       |
| Enable<br>"SOAP" Port      | SOAP is a simple XML<br>based protocol to let<br>applications exchange<br>information over HTTP.<br>Or more simply: SOAP is a<br>protocol for accessing a Web<br>Service | WUI:<br>Properties → Port Settings<br>LUI:<br>System Settings → System Settings →<br>Network Settings → Port Settings | R                 | R              |       |
| FTP login and<br>User name | Login and password required<br>by the FTP server for<br>Authentication.                                                                                                  | LUI:<br>All Services $\rightarrow$ Scan to FTP                                                                        | R                 | NR             |       |
| SMB Login<br>and User Name | Login and password required<br>by the SMB server for<br>Authentication.                                                                                                  | LUI:<br>All Services $\rightarrow$ Scan to FTP                                                                        | NR                | R              |       |
| Repositories               | A folder containing the Scanned images.                                                                                                    | WUI:<br>Services → Job Templates → Display<br>Job Templates Screen → File<br>Repository Setup                         | R                 | R              |       |

## **Network Scanning Setup**

Files can be scanned on the M123/M128 device and routed on to a server using FTP or SMB protocol. Directory structures (repositories) need to be created on the server to hold the scanned documents. Templates have to be created on the device. The information in the templates will be used to specify the transfer protocol (FPT/SMB) as well as the attributes of the scanned document.

#### **Prerequisite**

Complete the Network Installation. Refer to  $\rightarrow$  General Network Setup.

Complete DNS/WINS set up if Host names are provided for the mail servers, rather than IP addresses. Refer to  $\rightarrow$  Advanced Network Setup Complete Scan To FTP/SMB depending on the type of the protocol that is used by network environment. Refer to  $\rightarrow$  Scan To FTP/SMB Templates and repositories must be created through CentreWare Internet Services (refer to User Guide) or CentreWare Scanning Services.

R: Required

O: Optional

| Network Scanning Setup         |                                                                                                    |                                                                                                  |                     |       |  |  |  |
|--------------------------------|----------------------------------------------------------------------------------------------------|--------------------------------------------------------------------------------------------------|---------------------|-------|--|--|--|
| Field Name                     | Description                                                                                                    | Location                                                                                         | Network<br>Scanning | Value |  |  |  |
| Templates                      | Templates define the attributes for a<br>particular job, as well as the<br>destination(s) of the scanned<br>document. Templates can be created<br>using Centerware Internet Services, or<br>Centerware Network Scanning. | LUI:<br>Services → Job Templates<br>→ Display Job Templates<br>Screen → Template                 | R                   |       |  |  |  |
| Repositories                   | A folder containing the Scanned images.                                                                                                    | LUI:<br>Services → Job Templates<br>→ Display Job Templates<br>Screen → File Repository<br>Setup | R                   |       |  |  |  |
| Centerware<br>Network Scanning | Can be used to create templates                                                                                                    | Must be installed via CD<br>ROM                                                                  | 0                   |       |  |  |  |

# Scan to Mailbox

This feature will allow documents to be stored in to a mailbox for future processing. Internet Services and scan driver utility can be used to create, view, and print documents stored in a mailbox.

### <u>Prerequisite</u>

Complete the Network Installation. Refer to  $\rightarrow$  General Network Setup.

| Scan to Mailbox                 |                                                                                                    |                                                                                                    |                    |       |
|---------------------------------|----------------------------------------------------------------------------------------------------|----------------------------------------------------------------------------------------------------|--------------------|-------|
| Field Name                      | Description                                                                                                    | Location                                                                                                    | Scan To<br>Mailbox | Value |
| Enable<br>"Salutation" Port     | This port is used for<br>discovering and polling of<br>scanners                                                                    | LUI:<br>System Settings → System<br>Settings → Network Settings →<br>Port Settings                                      | R                  |       |
| Enable "HTTP"<br>Port           |                                                                                                    | WUI:<br>Protocols → Port Settings<br>LUI:<br>System Settings → System<br>Settings → Network Settings →<br>Port Settings | R                  |       |
| Scan Driver Utility             | The Utility that will be<br>installed on the client and<br>allows users to view/print<br>the scanned documents<br>within a mailbox | Must be installed via CD ROM                                                                                            | 0                  |       |
| Centerware<br>Internet Services | Allows users to view/print<br>the scanned documents<br>within a mailbox                                                            | Using a browser, enter the Machines IP address.                                                                         | 0                  |       |
| Mailboxes must be created.      | Mailboxes need to be<br>created via UI or Internet                                                                                 | LUI:<br>All Services $\rightarrow$ Setup Menu $\rightarrow$                                                             | R                  |       |

| Scan to Mailbox |             |                                                        |         |       |  |
|-----------------|-------------|--------------------------------------------------------|---------|-------|--|
| Field Name      | Description | Location                                               | Scan To | Value |  |
|                 |             |                                                        | Mailbox |       |  |
|                 | Services    | Mailbox                                                |         |       |  |
|                 |             |                                                        |         |       |  |
|                 |             | LUI:                                                   |         |       |  |
|                 |             | System Settings $\rightarrow$ Setup Menu $\rightarrow$ |         |       |  |
|                 |             | Mailbox                                                |         |       |  |

# **Appendix A**

### Examples of Configuring the LDAP Fields on different Severs

This section provides an example of how different LDAP fields can be configured on different servers. Please note that this section does not describe every LDAP field supported by M123/128 device.

### Choosing the type of LDAP Server

The SA/KO shall be allowed to choose the type of LDAP server that is being used via the Remote UI from:

- Exchange
- Domino
- Netscape Directory Services
- ADS LDAP
- NetWare LDAP

Based on this selection, the user shall be presented with a default mapping of the device display item to the corresponding LDAP field as follows:

### NetWare LDAP Default Mapping

| Display Item     | Default LDAP Mapping       |
|------------------|----------------------------|
| Name             | fullName                   |
| Email Address    | mail                       |
| IFax Address     |                            |
| Business Phone   | telephoneNumber            |
| Business Address | postalAddress              |
| Office           | physicalDeliveryOfficeName |
| City             | 1                          |
| State            | st                         |
| zip code         | postal code                |
| country          | co (no entry in client)    |
| UID              | uid                        |

### Domino Default Mapping

| Display Item     | Default LDAP Mapping |
|------------------|----------------------|
| Name             | cn                   |
| Email Address    | mail                 |
| IFax Address     |                      |
| Business Phone   | telephonenumber      |
| Business Address | postaladdress        |
| Office           | officestreetaddress  |
| City             | 1                    |
| State            | st                   |
| zip code         | postalcode           |
| country          | со                   |
| UID              | shortname            |

### Exchange Default Mapping

| Display Item     | Default LDAP Mapping       |
|------------------|----------------------------|
| Name             | cn                         |
| Email Address    | mail                       |
| IFax Address     |                            |
| Business Phone   | telephoneNumber            |
| Business Address | postalAddress              |
| Office           | physicalDeliveryOfficeName |
| City             | 1                          |
| State            | st                         |
| zip code         | postalCode                 |
| country          | со                         |
| UID              | uid                        |

### ADS Default Mapping

| Display Item | Default LDAP Mapping |
|--------------|----------------------|
| Name         | cn                   |

| Display Item     | Default LDAP Mapping       |
|------------------|----------------------------|
| Email Address    | mail                       |
| IFax Address     |                            |
| Business Phone   | telephoneNumber            |
| Business Address | postalAddress              |
| Office           | physicalDeliveryOfficeName |
| City             | 1                          |
| State            | st                         |
| zip code         | postalCode                 |
| country          | со                         |
| UID              | SAMAccountName             |

### Netscape Default Mapping

| Display Item     | Default LDAP Mapping       |
|------------------|----------------------------|
| Name             | cn                         |
| Email Address    | mail                       |
| IFax Address     |                            |
| Business Phone   | telephonenumber            |
| Business Address | postalAddress              |
| Office           | physicalDeliveryOfficeName |
| City             | 1                          |
| State            | st                         |
| zip code         | postalCode                 |
| country          | со                         |
| UID              | uid                        |